## How to Enroll/Waive Coverage Using the Simplified Benefits Administrators Online Enrollment System

The following instructions walk you through the steps to complete your online enrollment. You have thirty-one (31) days from your benefit effective date to enroll. You can enroll for medical, dental, and vision insurance along with medical and dependent care flexible spending accounts using the online system.

## \*\*\*Failure to complete your online enrollment within the required 31 days will result in no medical, dental, vision, or flexible spending account benefits.

You will need to be sure to have the following information to complete your online enrollment:

- Dependent Name(s), Social Security Number(s) and Date(s) of Birth; and
- the Corporate Code noted on the Benefit Eligibility Notice you received via email. If you have not received the notice, please contact Benefits Services at 970-490-3499.

Be sure to read all instructions on each web page as you complete your online enrollment. Go to the Simplified Benefits Administrators website:

https://simplifiedbenefitsadministrators.org

On the right side of the screen click on the Medical Plan Members button. Answer "Yes" to the question, "Are you a Poudre School District employee?" then click on umaclientservices.org.

If you have never used the website, select New User Registration. If you have previously used the website, enter your User ID and Password and Submit. Entering your User ID and password will take you to the Welcome screen and you are ready to use the site. If you don't remember your User ID and password, contact Simplified Benefits Administrators at 800-207-1018.

Once you select New User Registration, a Registration Info box will appear -click on Register. On the next screen, Select User Type - Employee. The Group Number is PSD0000 (PSD followed by 4 zeros). Once the Group Number is entered, additional demographic questions will appear.

| <b>谷 🔜</b> 🐼                      |                                    |
|-----------------------------------|------------------------------------|
|                                   |                                    |
|                                   | User Registration                  |
| ids are required.<br>Select One - |                                    |
|                                   |                                    |
| V21124                            |                                    |
| tange image                       |                                    |
|                                   |                                    |
|                                   |                                    |
|                                   |                                    |
|                                   | Next                               |
|                                   |                                    |
|                                   |                                    |
|                                   | ids are required.<br>Felect: One • |

Enter the characters that appear in the image in the box provided (in this case V2E124). If the

image is not clear, a new image can be requested by selecting Change Image. Next type in your Social Security Number.

If the website recognizes your information as a previous website user, you will receive an error screen. Please contact Simplified Benefits Administrators at 800-207-1018 for further assistance.

|                                                                                                    |                                                                                                    | User Registration                                                                                                    |
|----------------------------------------------------------------------------------------------------|----------------------------------------------------------------------------------------------------|----------------------------------------------------------------------------------------------------|
| You are attempting to register as an<br>Benefit Group: PSD0000-POUDR                                                                         | n EXISTING member with ENROLLEE status using the follow<br>E SCHOOL DISTRICT SSN:                                                                                                    | ing information.                                                                                                    |
| Name:                                                                                                    |                                                                                                    |                                                                                                    |
| Gender:                                                                                                    |                                                                                                    |                                                                                                    |
| A web user matching this information                                                                                                    | on already exists.                                                                                                    |                                                                                                    |
| We are unable to continue with                                                                                                    | your registration.                                                                                                    |                                                                                                    |
| If your status is existing memi<br>If this information or status is<br>make any necessary changes.<br>If you entered your data corre<br>Back | ber or new employee and the information is correct, fill in the<br>not correct, verify that the information entered is the same of<br>extly and the status is still incorrect, please contact your bene | e remainder of the form and click the next button to continue.<br>Jata that you provided to your employer and click the back button to<br>sfit administrator for assistance. |

The User Registration page is where you set up your User Name and Password for the website. The User Name can be any combination of letters and numbers. The Password is case sensitive and must be at least 6 characters. Enter the requested demographic information and select Next.

| ease fill in the form below.<br>IN are attempting to registe<br>enefit Group: PSD000-P<br>ame: IMA TESTP.<br>ender: F<br>- If your status is existing<br>- If this information or attemption<br>- If you entered your dat.<br>- USERNAME:<br>- VERIFY<br>- VARIFY<br>- PASSWORD:<br>- Date Of Birth:<br>- Date Of Birth:<br>- Date O | ir as an <b>EXISTING</b><br>OUDRE SCHOOL D<br>ERSON<br>9 member or new e<br>100 member or new e<br>100 member or new e<br>100 member of the<br>100 member of the<br>100 | User Registration<br>member with ENROLLEE status using the following information.<br>ISTRICT SSN: ***-**-<br>mployee and the information is correct, fill in the remainder of the form and click the next<br>verify that the information entered is the same data that you provided to your employer a<br>status is still incorrect, please contact your benefit administrator for assistance. | ion<br>: button to continue,<br>ind click the back button |
|----------------------------------------------------------------------------------------------------|----------------------------------------------------------------------------------------------------|----------------------------------------------------------------------------------------------------|-----------------------------------------------------------|
| asse fill in the form below.<br>u are attempting to registe<br>enefit Group: PSD000-P<br>ame: IMA TESTP.<br>ender: F<br>if your status is existing<br>if this information or attemption<br>if the sinformation or attemption<br>if you entered your datt<br>USERNAME:<br>PASSWORD:<br>Date Of Birth:<br>Address                                                                                                    | ar as an EXISTING<br>OUDRE SCHOOL D<br>ERSON<br>I member or new e<br>stus is not correct,<br>anges.<br>a correctly and the                                                                                                    | User Registration member with ENROLLEE status using the following information. ISTRICT SSN: ***-**- mployee and the information is correct, fill in the remainder of the form and click the next verify that the information entered is the same data that you provided to your employer a status is still incorrect, please contact your benefit administrator for assistance.                | ion<br>: button to continue.<br>ind click the back button |
| ease fill in the form below.<br>Ju are attempting to register<br>enefit Group: PSD0000-P<br>lame: IMA TESTP.<br>ender: F<br>• If your status is existing<br>• If this information or attemption<br>• If you entered your dat.<br>• USERNAME:<br>• VARIFY<br>• VARIFY<br>• Dasto Of Birth:<br>• Oddrase                                                                                                    | ir as an EXISTING<br>OUDRE SCHOOL D<br>ERSON<br>prember or new e<br>stus is not correct,<br>anges.<br>a correctly and the                                                                                                    | member with ENROLLEE status using the following information.<br>ISTRICT SSN: ***-**-<br>mployee and the information is correct, fill in the remainder of the form and click the next<br>verify that the information entered is the same data that you provided to your employer a<br>status is still incorrect, please contact your benefit administrator for assistance.                      | : button to continue.<br>nd click the back button         |
| enefit Group: PSD000-P<br>ame: IMA TSTP<br>iender: F<br>= If your status is existing<br>If this information or status<br>= If sour entered your data<br>USENNAME:<br>PASSWORD:<br>PASSWORD:<br>Date of Birth:<br>Address                                                                                                    | or ourse SCHOOL D<br>ERSON<br>member or new e<br>atus is not correct,<br>anges.<br>a correctly and the                                                                                                    | mployee and the information is correct, fill in the remainder of the form and click the next<br>renfy that the information entered is the same data that you provided to your employer a<br>status is still incorrect, please contact your benefit administrator for assistance.                                                                                                    | : button to continue.<br>Ind click the back button        |
| ame: IMA TESTP.<br>ender: F<br>if your status is existing<br>if this information or at<br>make any necessary of<br>if you entered your dat<br>USERNAME:<br>PASSWORD:<br>Date Of Birth:<br>Address                                                                                                    | ERSON<br>) member or new e<br>atus is not correct,<br>anges.<br>a correctly and the                                                                                                    | mployee and the information is correct, fill in the remainder of the form and click the next<br>verify that the information entered is the same data that you provided to your employer a<br>status is still incorrect, please contact your benefit administrator for assistance.                                                                                                    | : button to continue.<br>Ind click the back button        |
| ender: F<br>• If your status is existing<br>If this information or status<br>make any necessary ch<br>• If you entered your data<br>USERNAME:<br>PASSWORD:<br>• VERIFY<br>PASSWORD:<br>• Date Of Birth:<br>• Address                                                                                                    | ) member or new e<br>stus is not correct,<br>anges.<br>a correctly and the                                                                                                    | mployee and the information is correct, fill in the remainder of the form and click the next<br>verify that the information entered is the same data that you provided to your employer a<br>status is still incorrect, please contact your benefit administrator for assistance.                                                                                                    | t button to continue.<br>Ind click the back button        |
| If your status is existing     If this information or ats     make any necessary ch     If you entered your dats     USERNAME:     PASSWORD:     VERIFY     PASSWORD:     Date of Birth:     deferse                                                                                                    | p member or new e<br>stus is not correct,<br>anges.<br>a correctly and the                                                                                                    | mployee and the information is correct, fill in the remainder of the form and click the next<br>verify that the information entered is the same data that you provided to your employer a<br>status is still incorrect, please contact your benefit administrator for assistance.                                                                                                    | t button to continue.<br>Ind click the back button        |
| PASSWORD:     VERIFY     PASSWORD:     Date Of Birth:     Address                                                                                                    |                                                                                                    |                                                                                                    |                                                           |
| VERIFY<br>PASSWORD:<br>Date Of Birth:                                                                                                    |                                                                                                    |                                                                                                    |                                                           |
| Date Of Birth:                                                                                                    |                                                                                                    |                                                                                                    |                                                           |
| Address                                                                                                    |                                                                                                    |                                                                                                    |                                                           |
| Hadross                                                                                                    |                                                                                                    |                                                                                                    |                                                           |
| Address Line 2                                                                                                    |                                                                                                    |                                                                                                    |                                                           |
| CITY:                                                                                                    |                                                                                                    |                                                                                                    |                                                           |
| STATE: Sele                                                                                                    | ct One                                                                                                    | •                                                                                                    |                                                           |
| ZIP CODE:                                                                                                    |                                                                                                    |                                                                                                    |                                                           |
| Daytime Phone                                                                                                    | E                                                                                                    | σ.                                                                                                    |                                                           |
| EMAIL ADDRESS:                                                                                                    |                                                                                                    |                                                                                                    |                                                           |
| I .                                                                                                    | do not have an em                                                                                                    | ail address                                                                                                    |                                                           |
| eset Password Settings                                                                                                    |                                                                                                    |                                                                                                    |                                                           |
| First Question :Se                                                                                                    | lect                                                                                                    | <b>•</b>                                                                                                    |                                                           |
| Answer                                                                                                    |                                                                                                    |                                                                                                    |                                                           |
| Second Question :Se                                                                                                    | lect                                                                                                    |                                                                                                    |                                                           |
| Answer                                                                                                    |                                                                                                    |                                                                                                    |                                                           |

Successful completion of the User Registration form will take you to the Welcome screen where you can do such things as enroll in benefits, view claims, check your coverage, and search for a provider.